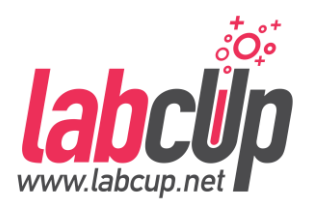

## Using LabCup to arrange disposal of chemical waste

Now that LabCup has been implemented in the department, we have streamlined how you can arrange for chemical waste to be disposed of.

To do this:

1. Locate the exact item you wish to dispose of in your inventory on LabCup & <u>select</u> it to bring up the Data Sheet of the item

| e.g.       |      |         |          |  |  |  |  |   |  |   |   |   |   |     |   |   |
|------------|------|---------|----------|--|--|--|--|---|--|---|---|---|---|-----|---|---|
| Data sheet | Θ    |         |          |  |  |  |  | Ē |  | • | ₽ | / | * | ■+8 | ¢ | × |
| OVERVIEW   | ITEM | PRODUCT | COMPOUND |  |  |  |  |   |  |   |   |   |   |     |   |   |

- 2. Select the flag icon at the top of the screen
- 3. Select 'mark for disposal by HMF' & click save

| Mark    | < 1 invento       | ry item(s)        |                                                          | (                    | ୭ ×  |
|---------|-------------------|-------------------|----------------------------------------------------------|----------------------|------|
| Barcode | Product<br>number | Brand             | Location                                                 | Proposed<br>Location |      |
| 45316   | 650579            | Sigma-<br>Aldrich | <i>Dummy instrument room 1 &gt; HPLC solvent cabinet</i> | -                    |      |
| 🖌 Mark  | for disposal      | by HMF            |                                                          |                      |      |
| 🗌 Offer | to anyone int     | erested           |                                                          |                      |      |
| 🗌 Offer | to a group        |                   |                                                          |                      |      |
|         |                   |                   |                                                          | CANCEL               | SAVE |
|         |                   |                   |                                                          |                      |      |

to collect waste remains the same, and Keith Jewkes will contact you directly to arrange collection/drop off to P3 (waste storage).